### 【MINATOシティハーフマラソン2022】抽選種目のエントリーキャンセル方法

※抽選申込み期間締切まで ※先着種目(チャリティエントリー)は入金後のキャンセル不可 (未入金の場合は入金期限が過ぎれば自動的に無効)

### ①「RUNNET」バナーをクリック

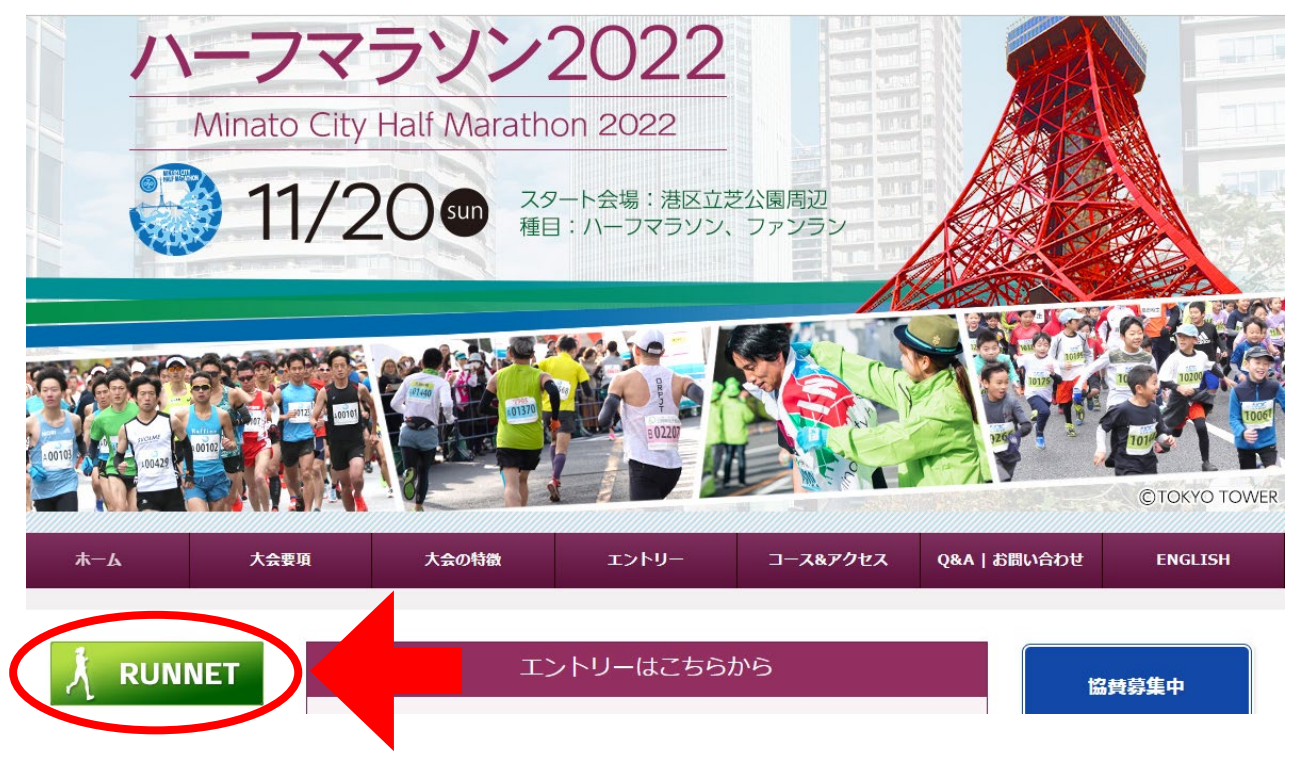

# ②エントリー履歴をクリック後、ログイン

| <ul><li>▶ エントリー説明</li><li>▶ エントリーTOP</li></ul>       | <b>マ</b> イページ                                                           | powered by P: RNN # ^                                                                   |
|------------------------------------------------------|-------------------------------------------------------------------------|-----------------------------------------------------------------------------------------|
| マイページメニュー<br>▶ エントリー履歴                               | ■ R/ □Ø1>                                                               |                                                                                         |
| <ul> <li>▶ 出場大会結果</li> <li>▶ RUNNET会員情報変更</li> </ul> | すでにRUNNET会員の方<br>会員登録がお済みの方は、こちらよりログインしてください。<br>ユーザーIDまたはメ<br>ールアドレス の | <ul> <li>● 外部サービスのアカウントでログイン/新規会員登録</li> <li>録 ⑦</li> <li>▲ Amazon7カウントでログイン</li> </ul> |
|                                                      | パスワード ⑦                                                                 | f Facebookでログイン Y Twitterでログイン                                                          |
|                                                      | <ul> <li>アログイン</li> <li>ユーザーIDまたはメールアドレスパスワードを忘れた方はこちら</li> </ul>       | G Googleでログイン<br>Y! Yahooでログイン                                                          |

## ③エントリー履歴から「抽選申込済み大会一覧」を確認。 受付日の日付、もしくはステータスの抽選待ちをクリック

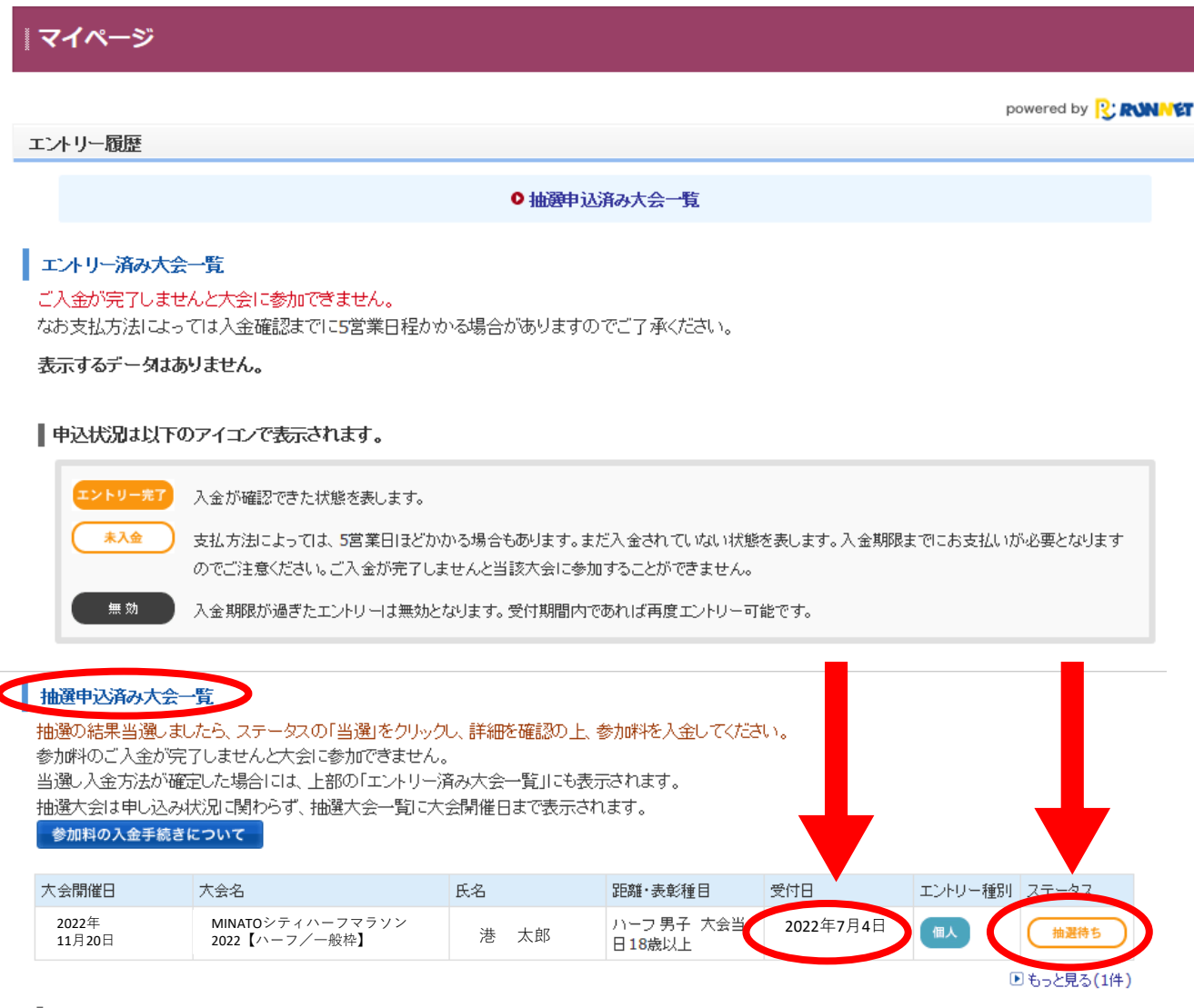

#### 申込状況は以下のアイコンで表示されます。

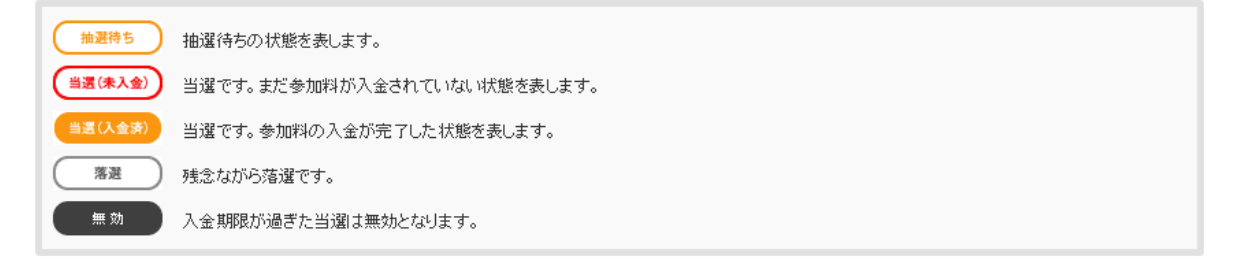

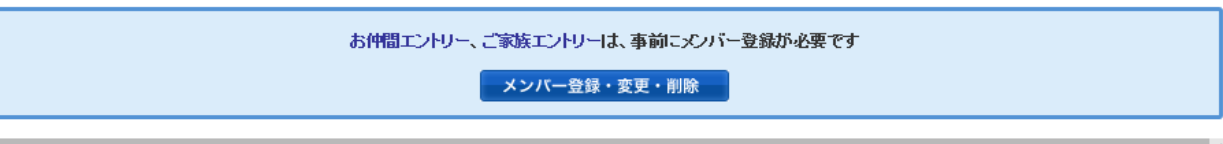

## ④一番上の「申込キャンセル」をクリック 次のページで再度確認後「申込キャンセル」をクリックして完了

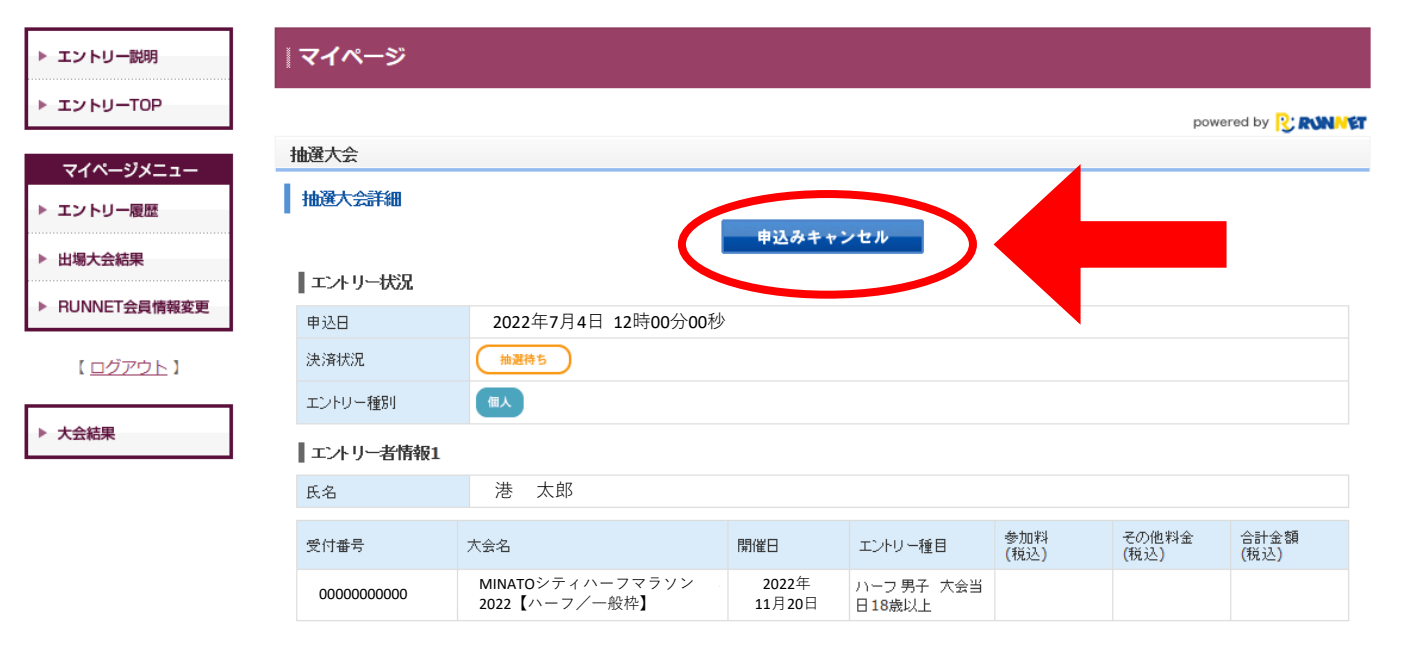

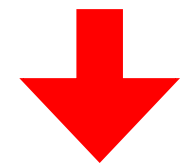

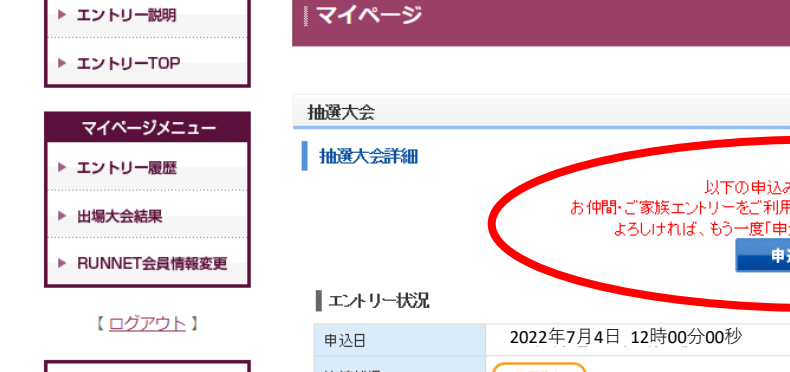

| 國大会詳細   |                                                                                                    |
|---------|----------------------------------------------------------------------------------------------------|
| エントリー状況 | 以下の申込み内容をキャンセルします。<br>お仲間・ご家族エントリーをご利用の際は申込み単位でのキャンセルとなります。<br>よろしければ、もう一度「申込みキャンセル」ボタンを押してください。<br>申込みキャンセル |
| 申込日     | 2022年7月4日 12時00分00秒                                                                                          |
| 快済状況    | 抽選待ち                                                                                                    |
| ニントリー種別 | 個人                                                                                                    |

powered by RUNNET

#### エントリー者情報1

大会結果

| 氏名         | 港太郎                               |                 |                      |             |               |              |  |  |
|------------|-----------------------------------|-----------------|----------------------|-------------|---------------|--------------|--|--|
| 受付番号       | 大会名                               | 開催日             | エントリー種目              | 参加料<br>(税込) | その他料金<br>(税込) | 合計金額<br>(税込) |  |  |
| 0000000000 | MINATOシティハーフマラソン<br>2022【ハーフ/一般枠】 | 2022年<br>11月20日 | ハーフ 男子 大会当<br>日18歳以上 |             |               |              |  |  |